1. Un cop has obtingut les teves credencials provisionals, has d'accedir al formulari de preinscripció en el següent enllaç:

https://uxxiapps.uv.es/ac\_app/f?p=400800

2. El primer pas és acceptar la Declaració Responsable i la Política de privacitat de dades i Guardar aquesta opció.

| TÉRMINOS Y CONDICIONES                                                                                                    | O Mone and ~ A | ۲.      |
|----------------------------------------------------------------------------------------------------|----------------|---------|
| Términos y condiciones de AC: Formulario de inscripción y consulta de citas                                                                                                    |                | Guardar |
| Acspitación de términos obligatorios                                                                                                    |                |         |
| A continuación le informanes de los términos legales que se aplican a cualquier persona que utiliza nuestros servicios. Estos términos son obligatorios para la protección de usuarios y interna. |                |         |
|                                                                                                    |                |         |

## 3. A continuació, selecciona Accés al procés d'inscripció

| Q correouw - Búsqueda                                                                     | x   § INTRANET UV - Portal x 🛛 Formulario de inscripción y cons: x + |              | - o x                                   |
|-------------------------------------------------------------------------------------------|----------------------------------------------------------------------|--------------|-----------------------------------------|
|                                                                                           | ES                                                                   |              | ⊕ Idoma (es) ∨ 2,                       |
| <ul> <li>A Inicio</li> <li>A Dates básicos</li> <li>➡ Formularios</li> <li>➡ D</li> </ul> | Hola Bienvenido/a a Inscripción de Admisiones                        |              | Acceso al proceso de inscripción        |
| Documentación                                                                             |                                                                      | Mis citas    |                                         |
|                                                                                           | Sin solicitudes en este momento                                      | Sin t        | X       C       State en este momento   |
|                                                                                           |                                                                      |              |                                         |
|                                                                                           |                                                                      | Mun en Sen e |                                         |
|                                                                                           | Formulario de inscripcion y consulta de citas<br>y. 24.5.7           |              | Desarrollado por<br>UNIVERSITAS XXI     |
| 🖽 🔎 Buscar                                                                                | i 💁 💽 👼 🌖 🗊 🛃 🍏 🕫                                                    |              | ▲ 19°C Mayorm. nubla へ 4 🗊 (8/05/2025 引 |

4. Després selecciona la Nau Gran València. Convocatòria d'admissió curs 2025-26

| Ąś                                                                                   | a qué convocatoria deseas inscrib          | irte?                                                       |   |
|--------------------------------------------------------------------------------------|--------------------------------------------|-------------------------------------------------------------|---|
| Buscar por nombre                                                                    | × Q Buscar                                 | Filtrar por Tipos de estudios<br>Todos los tipos de estudio | ~ |
| Master. Convocatoria ordinaria<br>2024-25                                            | Master ordinaria 25-26<br>2025-26          | convocatoria prueba<br>2025-26                              |   |
| Nau Gran Valencia. Convocatoria de ad-<br>misión curso 2025-26<br><sup>2025-26</sup> | EEPP. convocatoria 1 de 2024-25<br>2024-25 |                                                             |   |

5. En l'apartat de dades personals has de completar la informació requerida que no conste amb anterioritat i marcar Següent

| ENCIA ADMISIONES                                                                                                    |                                                                    |                                                                                                    |                                          |                                                                                                    |                                     | All officers                                   |                                                           |
|----------------------------------------------------------------------------------------------------|--------------------------------------------------------------------|----------------------------------------------------------------------------------------------------|------------------------------------------|----------------------------------------------------------------------------------------------------|-------------------------------------|------------------------------------------------|-----------------------------------------------------------|
| u Gran Valencia. C                                                                                                    | onvocatoria                                                        | de admisión cur                                                                                                    | rso 2025-26 (2025                        | 5-26)                                                                                                    |                                     |                                                |                                                           |
|                                                                                                    |                                                                    |                                                                                                    |                                          |                                                                                                    |                                     |                                                |                                                           |
| Datos personales                                                                                                    | Programas o                                                        | estudios                                                                                                    | Documentación                            | Formularios                                                                                                    |                                     | Resumen                                        | Finalización inscripción                                  |
|                                                                                                    |                                                                    |                                                                                                    | Datos básico                             | s del aspirante                                                                                                    |                                     |                                                |                                                           |
|                                                                                                    |                                                                    |                                                                                                    | Datos Dasico                             | s del aspirante                                                                                                    |                                     |                                                |                                                           |
| Los datos ingresados a través de es                                                                                                    | ste formulario deberán ser re                                      | spaldados con los documentos co                                                                                                    | orrespondientes de identificación y prue | bas de examen. Esta Universidad podrá i                                                                                                    | nvalidar todas las diligencias, pru | uebas y estudios realizados si se d            | lescubre falsedad en la información.                      |
| Datos básicos                                                                                                    |                                                                    |                                                                                                    |                                          |                                                                                                    |                                     |                                                |                                                           |
| ipo de documento<br>NIF) Número de Identificación fiscal                                                                                                    | N <sup>e</sup> documento                                           |                                                                                                    |                                          |                                                                                                    | Letra Nif<br>C                      |                                                |                                                           |
| lombre                                                                                                    |                                                                    | Primer appliido                                                                                                    |                                          | Segundo apelido                                                                                                    |                                     |                                                |                                                           |
| énero<br>Iujer                                                                                                    | ~                                                                  | Sexo<br>Mujer                                                                                                    | ~                                        |                                                                                                    |                                     |                                                |                                                           |
| echa de nacimiento                                                                                                    | -                                                                  |                                                                                                    |                                          |                                                                                                    |                                     |                                                |                                                           |
|                                                                                                    |                                                                    |                                                                                                    |                                          |                                                                                                    |                                     |                                                |                                                           |
|                                                                                                    |                                                                    |                                                                                                    |                                          |                                                                                                    |                                     | D loicma                                       | (⇔) ∽ – & laura maria mateu (imi                          |
| ISN TAT<br>ENCIA ADMISIONES<br>tud de inscripción V Nau Gran Valencia. Co<br>Lugar de nacimiento                                                                                                    | onvocatoria de admisión curso                                      | o 2025-26 (2025-26)                                                                                                    |                                          |                                                                                                    |                                     | bions                                          | (c) v – R. laura marka matru (imi                         |
| RATTAT ADMISIONES<br>Tud de inscripción \ Nau Gran Valencia. Cr<br>Lugar de nacimiento<br>an de racimiento<br>SPARA                                                                                                    | onvocatoria de admisión cursa                                      | 2 2025-26 (2025-26)<br>Pomora nacionalicad<br>ESPAÑA                                                                                                    | ×                                        | Province de relativiento<br>Velence/Velence                                                                                                    |                                     | bicons<br>Mancapia de nacemento<br>Valencia    | (~) ~ ♀ Laura maria mateu (im                             |
| IN THE<br>ENCIN ADMISIONES<br>tud de inscripción V Nau Gran Valencia. Co<br>Lugar de nacimiento<br>se racimiento<br>spaña<br>rovincia de nacimiento (texto libre)                                                                                                    | onvocatoria de admitión curse                                      | 2025-26 (2025-26)<br>Pomera nacionalidad<br>ESBAÑA                                                                                                    | v                                        | Provincia de racimiento<br>Valencia/Valencia<br>Município de nacimiento (texto fibre)                                                                                                    | v                                   | Esional<br>Municipio de nacimiente<br>Valência | (cc) ∨ – R. laura maria mateu (imi                        |
| RETAT ADMISIONES<br>TEACIX ADMISIONES<br>tud de inscripción \ Nau Gran Valencia. Co<br>Lugar de nacimiento<br>as de nacimiento<br>swith<br>Tovincia de nacimiento (texto libre)<br>Datos de residencia                                                                                                    | onvocatoria de admisión curse                                      | Pomes accoalized<br>ESPARA                                                                                                    | ×                                        | Provinci de nacimento<br>Valencia/Valencia<br>Municipio de nacimiento (texto fibre)                                                                                                    | v                                   | Kiona<br>Municipio de nacemiento<br>Valencia   | (~) ~ 🧏 laura maria matiu (im                             |
| INTER ADMISIONES INTER INTER | onvocatoria de admitión curse                                      | 2025-26 (2025-26)<br>Promera nacionalidad<br>ESPAGA                                                                                                    | ×                                        | Provincia de nacimiento<br>Videncia-Vatencia<br>Município de nacimiento (texto libre)                                                                                                    |                                     | Lticma<br>Municipio de nacemiente<br>Valérica  | (m) ~ ♀ Laura maria mateu (im                             |
| RETAT: ADMISIONES<br>TEXCIX ADMISIONES<br>tud de inscripción \ Nau Gran Valencia. Co<br>Lugar de nacimiento<br>as de nacimiento<br>sourcia de nacimiento (texto libre)<br>Datos de residencia<br>as de residencia<br>sourcia<br>de mostericia<br>sourcia<br>de o Escalera.                                                                                                    | onvocatoria de admisión curso                                      | Promete nacionalidad<br>ESPADIA<br>Provincia de residencia<br>Valencia/Valencia<br>Dirección de residencia                                                                     | v<br>                                    | Province de racimiento<br>Valencia/Valencia<br>Municipio de nacimiento (texto libre)<br>Municipio de raciencia<br>Valencia                                                                                  | v                                   | Kiona<br>Municipio de nacemento<br>Vaterica    | (~) ~ ♀ Laura Maria Mattu (im<br>v Letra                  |
| INTERNAL ADMISIONES  INCLA ADMISIONES  Lugar de nacimiento se de nacimiento paván rovincia de nacimiento (texto libre)  Datos de residencia es de residencia es de residencia es de residencia es de residencia es de residencia es de residencia es de residencia es de residencia es de residencia                                                                                                    | omocatoria de admisión curso<br>v<br>Piso<br>Município de resider  | 2025-26 (2025-26) Promera nacionalidad ESPAGA Provincia de residencia Dirección de residencia Cimencio de residencia                                                           | v<br>v                                   | Provincia de nacimiento<br>Valencia-Valencia<br>Municipio de nacimiento (testo libre)<br>Municipio de restencia<br>Valencia                                                                                 | ν                                   | Lticma<br>Municipio de nacemiente<br>Valéncia  | (m) ∨ R LAURA MARIA MATEU (IM                             |
|                                                                                                    | nnvocatoria de admisión curso<br>v<br>Piso<br>Município de resider | Promote a de residencia<br>Decida de residencia<br>Valencia Valencia<br>Derección de residencia                                                                                |                                          | Province de racimiento<br>Valencia-Núléncia<br>Municipio de nacimiento (texto libro)<br>Municipio de racimiento<br>Valencia<br>Valencia                                                                     |                                     | Municipio de nacemento<br>Vaterica             | (~) ~ ♀ Laura Maria Mattu (M<br>)<br>)<br>)<br> <br>Letra |
|                                                                                                    | nevocatoria de admisión curso<br>v<br>Peso<br>Município de resider | Promesa nacionalidad<br>ESPADA<br>Promisa nacionalidad<br>ESPADA<br>Provincia de resistencia<br>Valencia/Valencia<br>Derección de resistencia<br>Confirmación correo electrómi | ۲<br>۲<br>۲                              | Province de racimiento<br>Valencia-Náléncia<br>Municipio de nacimiento (texto fibre)<br>Municipio de nacimiento<br>Valencia<br>Municipio de resistencia<br>Valencia<br>Todo e via<br>Cale                   |                                     | Che tertinon<br>901226600                      | (~) ~ ♀ Laura Maria Mattu (M<br>)<br>)<br>)<br>  Letra    |
|                                                                                                    | Democratoria de admisión curso<br>Piso<br>Município de resider     | 2025-26 (2025-26) Promer nacionalidad ESBARIA Provincia de resistencia Vielencia/Vielencia Dirección de resistencia Confirmación correo electrónia                             | ۲<br>۲<br>۲                              | Provincia de racimento<br>Valencia/Valencia<br>Municipio de nacimiento (texto libre)<br>Municipio de nacimiento<br>Valencia<br>Valencia<br>Secono nacimi<br>Secono nacimi<br>Secono nacimi<br>Secono nacimi |                                     | Cem technon<br>902226560                       | (re) V R LAURA MARIA MATLU (LM                            |

6. S'obrirà una nova pantalla en la qual podràs afegir els Itineraris i Alts Estudis que desitges cursar

| Vniveršitat <b>admisiones</b>                              | Seleccionar programa o estudio                                                   |   |                                                          |                                                          | $\boxtimes$ | ⊕ Idioma (es) ∽ 옷 |  |
|------------------------------------------------------------|----------------------------------------------------------------------------------|---|----------------------------------------------------------|----------------------------------------------------------|-------------|-------------------|--|
| Solicitud de inscripción V<br>Nau Gran Valencia. Com       | Buscar por nombre y programa X Buscar                                            |   |                                                          |                                                          |             |                   |  |
|                                                            | <ul> <li>Puisa Entror en tu teciado para buscar por nombre o programa</li> </ul> |   |                                                          |                                                          |             |                   |  |
|                                                            | Altos estudios de Psicología en la Edad<br>Adulta                                | V | Altos Estudios en Historia de España                     | ANCLA                                                    | V           |                   |  |
|                                                            | Centro: Unisocietat Valencia<br>Criterio: Criterio único                         |   | Centro: Unisocietat Valencia<br>Criterio: Criterio único | Centro: Unisocietat Valencia<br>Criterio: Criterio único |             |                   |  |
|                                                            | HISTORIA                                                                         |   | Historia del Arte                                        | Lengua, Literatura y comunicación                        |             |                   |  |
|                                                            | Centro: Unisocietat Valencia<br>Criterio: Criterio único                         |   | Centro: Unisocietat Valencia<br>Criterio: Criterio único | Centro: Unisocietat Valencia<br>Criterio: Criterio único |             |                   |  |
|                                                            | Psicología                                                                       |   |                                                          |                                                          |             |                   |  |
|                                                            | Centro: Unisocietat Valencia<br>Criterio: Criterio único                         |   |                                                          |                                                          |             |                   |  |
|                                                            |                                                                                  |   |                                                          |                                                          |             |                   |  |
| Formulario de inscripcion y consulta de citas<br>v. 24.5.7 | Cancelar                                                                         |   |                                                          | Añadir s                                                 | elección    | c                 |  |

Recorda que pots seleccionar un màxim de 4 opcions marcant 🗸 y Afegir selecció

 Les opcions triades es van carregant en el llistat i abans d'avançar a la pantalla següent pots reorganitzarlo amb ^ o canviar les seues opcions amb eliminar i afegir-ne un de nou. Un cop decidida la selecció marqui Següent

| VNIVERSITAT<br>IDÇVALENCIA <b>ADMISIONES</b>          |               |                                                                        |                                   |                                     |         |                          | 🌐 Idioma (es) Υ 🖇 |
|-------------------------------------------------------|---------------|------------------------------------------------------------------------|-----------------------------------|-------------------------------------|---------|--------------------------|-------------------|
| Solicitud de inscripción \<br>Nau Gran Valencia. Conv | vocatoria     | de admisión curso 2                                                    | 025-26 (2025-                     | 26)                                 |         |                          |                   |
|                                                       | Datos persona | es Programas o estudios                                                | Documentación                     | Formularios                         | Resumen | Finalización inscripción |                   |
|                                                       |               | ζQu                                                                    | é estudios o progra<br>+ Añadir u | amas deseas solicitai<br>n programa | ?       |                          |                   |
|                                                       | Orden         | Programa y Centro                                                      |                                   | Nombre Crit                         | erio    | Acciones                 |                   |
|                                                       | 1             | Lengua, Literatura y comunicación<br>Unisocietat Valencia              |                                   | Criterio único                      |         | (^ ~)                    |                   |
|                                                       | 2             | Altos estudios de Psicología en la Edad Adulta<br>Unisocietat Valencia |                                   | Criterio único                      | ,       | ~ ~ (T)                  |                   |
|                                                       |               |                                                                        |                                   |                                     |         | 1-                       | - 2               |
| [                                                     | Cancelar      |                                                                        |                                   |                                     |         | Anterior Siguiente       |                   |

**8.** A continuació, hauràs d'adjuntar la documentació requerida que consta a les instruccions del web. No cal pujar arxius a tots els apartats.

| Gran Valencia. C | Convocatoria de admisión | n curso 2025-26 (2025- | 26)          |                    |
|------------------|--------------------------|------------------------|--------------|--------------------|
| Datos nersonales | Programs a estudios      | Documentación          | Formularios  | Returnen           |
|                  |                          |                        |              |                    |
|                  |                          | Documentaci            | ón requerida |                    |
|                  | Descripción              | Nombre fiche           | 10           | Acciones           |
|                  | Hoja de servicios UV     |                        |              | 0                  |
|                  | Documento de identidad   |                        |              | 0                  |
|                  |                          |                        |              | 1 - 2              |
|                  | Cancelar                 |                        |              | Anterior Siguiente |
|                  |                          |                        |              |                    |
|                  |                          |                        |              |                    |

9. Per adjuntar, assegura't de tenir guardats els documents al teu ordinador o dispositiu de memòria externa. Després des de la columna Accions, selecciona +, després Arrossega i Solta o Seleccionar arxiu i marca Adjuntar. A la columna nom del fitxer, apareixerà l'arxiu que acaba de carregar. Repetir aquesta acció amb tots els documents necessaris i finalment, indique Següent

| 0                | Ø                      | •                    | •           | •                  |                 |
|------------------|------------------------|----------------------|-------------|--------------------|-----------------|
| Datos personales | Programas o estudios   | Documentación        | Formularios | Resumen            | Finalización in |
|                  |                        | Hoja de servicios UV | [           | ×                  |                 |
|                  |                        |                      |             |                    |                 |
|                  | Description            | [Q                   | J.          | A                  |                 |
|                  | Hola de servicios UV   | Arrastra y s         | suelta aquí |                    |                 |
|                  | Documento de identidad | Selecciona           | ar Archivo  | ₩ ±                |                 |
|                  |                        |                      |             | 1.2                |                 |
|                  |                        |                      |             |                    |                 |
|                  | Cancelar               |                      | (           | Anterior Siguiente |                 |

10. En el següent pas obligatòriament hauràs de respondre a les preguntes del formulari. Contesta a les preguntes adequadament, indica Guardar i marca Següent

|                                                                                                    |                                                                                                    |                                                                                                    |                                 |                                    | 🌐 Idioma (es) 🗸 |
|----------------------------------------------------------------------------------------------------|----------------------------------------------------------------------------------------------------|----------------------------------------------------------------------------------------------------|---------------------------------|------------------------------------|-----------------|
| rscripción V<br>Gran Valencia. C                                                                                                    | onvocatoria de admisió                                                                                                    | n curso 2025-26 (2025-                                                                                                    | 26)                             |                                    |                 |
|                                                                                                    |                                                                                                    | •                                                                                                    |                                 |                                    |                 |
| 0                                                                                                    | <b>Ø</b>                                                                                                    | 0                                                                                                    | •                               |                                    |                 |
| Jatos personales                                                                                                    | Programas o estudios                                                                                                    | Documentación                                                                                                    | Formularios                     | Resumen                            |                 |
|                                                                                                    | F                                                                                                    | Por favor, rellena los siguiente                                                                                                    | s cuestionarios para continuar. |                                    |                 |
|                                                                                                    | Obligatorio                                                                                                    |                                                                                                    |                                 |                                    |                 |
| Formula                                                                                                    | ario Nau Gran Valencia                                                                                                    |                                                                                                    |                                 |                                    |                 |
|                                                                                                    | Responder                                                                                                    |                                                                                                    |                                 |                                    |                 |
| Cancelar                                                                                                    |                                                                                                    |                                                                                                    |                                 | Ant                                | erior Sim       |
| and the second second se |                                                                                                    |                                                                                                    |                                 |                                    |                 |
|                                                                                                    |                                                                                                    |                                                                                                    |                                 |                                    |                 |
| ADMISIONES                                                                                                    |                                                                                                    |                                                                                                    |                                 |                                    | Idioma (e       |
| ADMISIONES                                                                                                    | Convocatoria de admisió                                                                                                    | in curso 2025-26 (2025                                                                                                    | -26)                            | _                                  | Idioma (e       |
| ( admisiones<br>Inscripción )<br>Gran Valencia, (                                                                                                    | Convocatoria de admisió                                                                                                    | on curso 2025-26 (2025                                                                                                    | -26)                            |                                    | Idioma (e       |
| Admisiones<br>Inscripción V<br>Gran Valencia. (                                                                                                    | Convocatoria de admisió                                                                                                    | in curso 2025-26 (2025                                                                                                    | -26)                            |                                    | Idioma (e       |
| ADMISIONES<br>Inscripción V<br>Gran Valencia. (<br>Datos personales                                                                                                    | Convocatoria de admisió<br>Pogana o estudios<br>Formulario Nau Gran Va                                                                                                    | on curso 2025-26 (2025<br>Documentación<br>alencia                                                                                            | -26)<br>Formularios             | Pesumen<br>[X]                     | Idioma (er      |
| ADMISIONES<br>Inscripción S<br>Gran Valencia, (<br>Datos personales                                                                                                    | Convocatoria de admisió<br>Programas o estudios<br>Formulario Nau Gran V<br>Por favor, conteste las j                                                                                                    | Decumentación<br>alencia<br>preguntas del siguiente formulario.                                                                               | -26)<br>Formularios             | Resumen<br>X                       | Idioma (e)      |
| ADMISIONES<br>Inscripción V<br>Gran Valencia. (<br>Datos personales                                                                                                    | Convocatoria de admisió<br>Programa o estudos<br>Formulario Nau Gran V<br>Por favor, conteste las j<br>suter personal jubitado por ta<br>o No                                                                                                    | Documentación<br>Documentación<br>alencia<br>preguntas del siguiente formulario.<br>aumentaria e valencati *                                  | -26)<br>Formularios             | Recurrent<br>X                     | tidema (e)      |
| ADMISIONES<br>Inscripción V<br>Gran Valencia. (<br>Datos personales                                                                                                    | Convocatoria de admisió<br>Programa o estudos<br>Formulario Nau Gran Va<br>Por favor, conteste las<br>gli unte persona Jatikeo por la<br>gli unte persona Jatikeo por la<br>gli unte persona Jatikeo por la<br>si No<br>un resilado ya signi Interetio<br>si No                                                                                                    | on curso 2025-26 (2025<br>Documentación<br>alencia<br>preguntas del siguiente formulario.<br>a universtat de valencat.*                       | -26)<br>Formularios             | Resumen<br>S<br>O<br>O             | tdoma (e        |
| ADMISIONES<br>Gran Valencia. (<br>Outos personales                                                                                                    | Convocatoria de admisió<br>Programas o estudios<br>Formulario Nau Gran Vi<br>Por favor, conteste las j<br>es untel persona Jaliado por la<br>Si No<br>comentarios                                                                                                    | Decumentación<br>alencia<br>preguntas del siguiente formulario.<br>a Universita de Valenca?*                                                  | -26)<br>•<br>Formularios        | Perumen<br>©<br>©                  | tidoma (e       |
| ADMISIONES<br>Inscripción V<br>Gran Valencia. C<br>Datos personales<br>Formul                                                                                                    | Convocatoria de admisió<br>Programa o estudos<br>Formulario Nau Gran V.<br>Por favor, conteste las j<br>gis unter personal Julitado per la<br>gis unter personal Julitado per la<br>gis personal Julitado per la<br>gis personal Julitado per la<br>gis personal Julit | on curso 2025-26 (2025<br>Decumentación<br>alencia<br>preguntas del siguiente formulario.<br>a Universat de Valencati *<br>de la Nau Granti * | -26)<br>Formularios             | Recorrect                          | ticoma (er      |
| ADMISIONES<br>Gran Valencia. C<br>Datos personales<br>Formul                                                                                                    | Convocatoria de admisió                                                                                                    | in curso 2025-26 (2025<br>Decumentación<br>alencia<br>preguntas del siguiente formulario.<br>a Universtat de Valencian *<br>de la Nau Grant.* | -26)<br>Formularios             | Revuren<br>S<br>O<br>O<br>Carada   | tiona (e)       |
| ADMISIONES<br>Gran Valencia. (<br>Datos personales<br>Formul                                                                                                    | Convocatoria de admisió<br>Programas o estudios<br>Formulario Nau Gran V.<br>Por favor, conteste las j<br>gis ustes personal Julitado por la<br>o Si. De No<br>Comentarios<br>ario Nau Gran<br>Responder<br>Cerar                                                                                                    | on curso 2025-26 (2025<br>Decumentación<br>alencia<br>preguntas del siguiente formulario.<br>a Unverstat de valencati *<br>de la Nau Ganti *  | -26)<br>Formularios             | Pesurren<br>X<br>O<br>O<br>Guardar | tdoma (r        |

11. En aquesta última pantalla apareix un resum de la sol·licitud. Abans de confirmar pots seleccionar Anterior i modificar les dades i després tornar a avançar fins a aquest punt en el qual es registra la teua sol·licitud. No oblides Confirmar Inscripció perquè el registre es complete.

| Datos personales | Programas o | o estudios Doc                                                       | umentación                       | Formularios                            | Resumen         |
|------------------|-------------|----------------------------------------------------------------------|----------------------------------|----------------------------------------|-----------------|
|                  |             |                                                                      |                                  |                                        |                 |
|                  |             |                                                                      | Resumen de la                    | solicitud                              |                 |
|                  |             | Tras confirmar tu inscri                                             | pción podrás descargar el resgua | rdo y la carta de pago, o acceder al p | ago online.     |
|                  |             |                                                                      |                                  |                                        |                 |
|                  |             |                                                                      | ((NIF) Núme                      | ero de Identificación fiscal:          |                 |
|                  |             |                                                                      | 🖾 🖡 🧠 @uv.es                     | G 5-                                   |                 |
|                  | Orden       | Programa y Centro                                                    |                                  |                                        | Nombre Criterio |
|                  | 1           | Lengua, Literatura y comunicación<br>Unisocietat Valencia            |                                  |                                        | Criterio único  |
|                  | 2           | Altos estudios de Psicologia en la Edad Adul<br>Unisocietat Valencia | ta                               |                                        | Criterio único  |
|                  | 3           | Historia del Arte<br>Unisocietat Valencia                            |                                  |                                        | Criterio único  |
|                  | 4           | Psicología                                                           |                                  |                                        | Criterio único  |

Apareixerà un missatge indicant que ha finalitzat la teua postulació correctament, i podràs descarregar-te un justificant i sol·licitar que se t'envie un correu de confirmació. **Es recomana guardar el justificant**. Selecciona Finalitzar inscripció per eixir de l'aplicació.

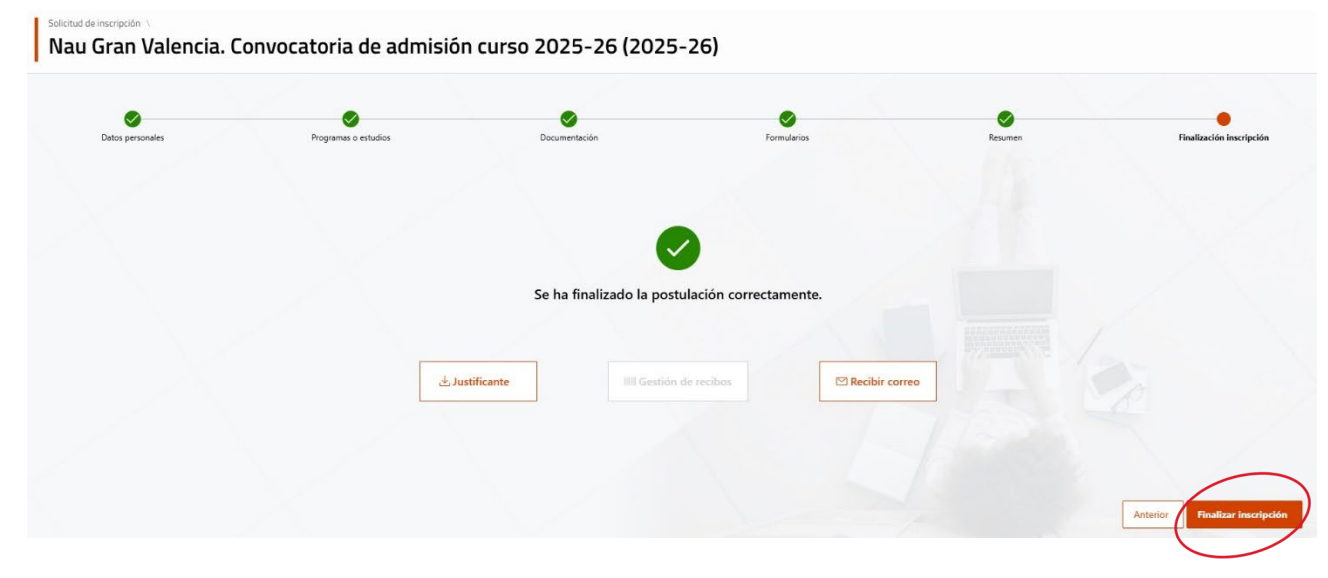